#### **Student Check In**

Go to banner.jefferson.edu.

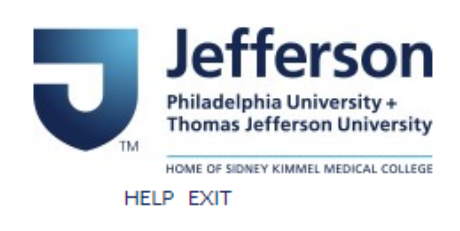

### BannerWeb Homepage

BannerWeb Login Login here to view your person ess available for current and former Students, Faculty with course assignments, and Academic Advisors. Apply for Admission Enter a new application or return to complete an application. Class Schedule View the current schedule of classes. Course Catalog View course information, including course description. Campus Key Lookup Please use this link to find your campus key using your legacy Colleague ID

Click on the link to BannerWeb Login.

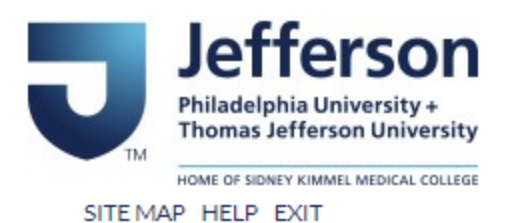

## BannerWeb User Login

Please enter your Campus Key and Password or your Banner ID and PIN. When finished, select Login.

Please Note: If using Banner ID it is Case Sensitive

To protect your privacy, please Exit and close your browser when you are finished.

| Campus Key or Banner ID: | AAA123 |
|--------------------------|--------|
| Password or PIN:         | •••••  |

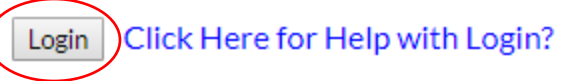

Enter your campus key and your PIN. Click on Login.

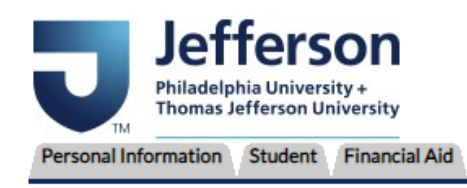

ACCESSIBILITY SITE MAP HELP EXIT

### Main Menu

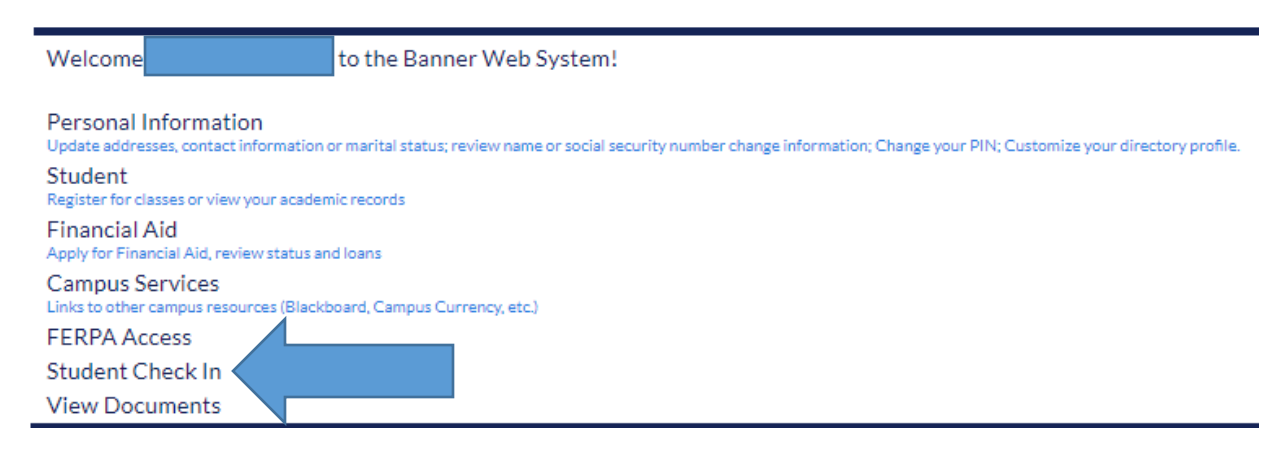

Click on the link for Student Check In.

### Attending

Please indicate your attendance intention by selecting the appropriate option below:\*

Yes, I am attending Jefferson in the 2019-20 Academic Year.

No, I DO NOT plan to attend Jefferson in the 2019-20 Academic Year.

Indicate which radio button is accurate in terms of if you plan on attending Jefferson this academic year or not.

| Address Information<br>If you are/will be livin<br>Local Street Address/ | g on the East Falls campus make sure y<br>Apartment (Line 1): On Campus | ou create a Local Address record with the following information: |
|--------------------------------------------------------------------------|-------------------------------------------------------------------------|------------------------------------------------------------------|
| City: Philadelphia Sta                                                   | te: PA: Zip: 19144                                                      |                                                                  |
|                                                                          |                                                                         |                                                                  |
| Local Address*                                                           | Permanent Address                                                       |                                                                  |
|                                                                          |                                                                         |                                                                  |
| Bushkill, PA 18324                                                       |                                                                         |                                                                  |
| Update or add address i                                                  | information                                                             |                                                                  |
| I certify that my address                                                | information is accurate and up to date. 🗷                               |                                                                  |

Verify your address information that is on file. Click on the link if you need to update or add information. Otherwise, check the box to certify that your address information is accurate as listed.

| Phone Information                   |     |            |  |
|-------------------------------------|-----|------------|--|
| Phone Number                        | Ext | Туре       |  |
|                                     |     | Cellphone* |  |
| Update or add telephone information |     |            |  |

I certify that my telephone information is accurate and up to date.

Verify your phone information that is on file. Click on the link if you need to update or add information. Otherwise, check the box to certify that your phone information is accurate as listed.

 Emergency Contact\*

 Name
 Relationship
 Phone Number

 Update or add emergency contact information

If you do not have an emergency contact listed, click on the link to add emergency contact information.

# Update Emergency Contacts

# Errors occurred. Please try again. Address line 1 must be entered. State and Zip or country must be entered.

Enter a new emergency contact. When finished, Submit Changes.

| Remove Contact:     |              |                 |   |           |
|---------------------|--------------|-----------------|---|-----------|
| Order:              | 1            |                 |   |           |
| Relationship:       | Father       | •               |   |           |
| First Name:         | Mickey       |                 |   |           |
| Middle Name:        |              |                 |   |           |
| Last Name:          | Mouse        |                 |   |           |
| Address Line 1:     | Walt Disney  | y World Resort  |   |           |
| Address Line 2:     |              |                 |   |           |
| Address Line 3:     |              |                 |   |           |
| City:               | Orlando      |                 |   |           |
| State or Province:  | Florida      |                 | • |           |
| Zip or Postal Code: | 32830        |                 |   |           |
| Country:            | United Sta   | ates of America | • |           |
|                     | Area<br>Code | Phone<br>Number |   | Extension |
| Telephone:          | 555          | 5555555         |   |           |
| Submit Changes R    | eset         |                 |   |           |

Click on Submit Changes if adding an emergency contact.

## Update Emergency Contacts

Update a contact by selecting that contact and making the necessary changes.

| Emerge | ency Contacts |                                                                                          |              |
|--------|---------------|------------------------------------------------------------------------------------------|--------------|
| Order  | Name          | Address and Phone                                                                        | Relationship |
| 1      | Mickey Mouse  | Walt Disney World Resort<br>Orlando, FL 32830<br>United States of America<br>555 5555555 | Father       |

This will now populate an emergency contact.

Financial Responsibility
Financial Responsibility
Financial Responsibility
Financial Responsibility
Financial Responsibility
Financial Responsibility
Financial Responsibility
Financial Responsibility
Financial Responsibility
Financial Responsibility
Financial Responsibility
Financial Responsibility
Financial Responsibility
Financial Responsibility
Financial Responsibility
Financial Responsibility
Financial Responsibility
Financial Responsibility
Financial Responsibility
Financial Responsibility
Financial Responsibility
Financial Responsibility
Financial Responsibility
Financial Responsibility
Financial Responsibility
Financial Responsibility
Financial Responsibility
Financial Responsibility
Financial Responsibility
Financial Responsibility
Financial Responsibility
Financial Responsibility
Financial Responsibility
Financial Responsibility
Financial Responsibility
Financial Responsibility
Financial Responsibility
Financial Responsibility
Financial Responsibility
Financial Responsibility
Financial Responsibility
Financial Responsibility
Financial Responsibility
Financial Responsibility
Financial Responsibility
Financial Responsibility
Financial Responsibility
Financial Responsibility
Financial Responsibility
Financial Responsibility
Financial Responsibility
Financial Responsibility
Financial Responsibility
Financial Responsibility
Financial Responsibility
Financial Responsibility
Financial Responsibility
Financial Responsibility
Financial Responsibility
Financial Responsibility
Financial Responsibility
Financial Responsibility
Financial Responsibility
Financial Responsibility
Financial Responsibility
Financial Responsibility
Financial Responsibility
Financial Responsibility
Financial Responsibility
Financial Responsibility
Financial Responsibility
Financial Responsibility
Financial Responsibility
Financial Responsibility
Financial Responsibility
Financial Responsibility
Financial Responsibility
Financial Responsibility
Financial Responsibility
Financial Responsibility
Financial Responsibility
Financial Responsibil

Submit

Check the box to acknowledge your financial responsibility. Click on Submit when finished.

### TJU Student Check-In

Please confirm your answers below and press the verify button to finalize your answers. If you need to make changes, please press the back button on your web browser.

| Attendance:                         | Will be attending |
|-------------------------------------|-------------------|
| Address Confirmed:                  | Confirmed         |
| Phone Confirmed:                    | Confirmed         |
| Emergency Contact Confirmed:        | Confirmed         |
| Financial Responsibility Confirmed: | Confirmed         |

VERIFY

You are asked to verify the information that you submitted.

## TJU Student Check-In

### Thank you, your information has been saved.

You will see a message when your Check In information has been submitted.